# **Okayama Jardin Kôrakuen** Free Wi-Fi **Guide d'utilisation**

La durée d'une connexion est limitée à 60 minutes Vous pouvez utiliser le service autant de fois que vous voulez dans une journée Vous êtes inscrit au service "Japan Connected-free Wi-Fi"

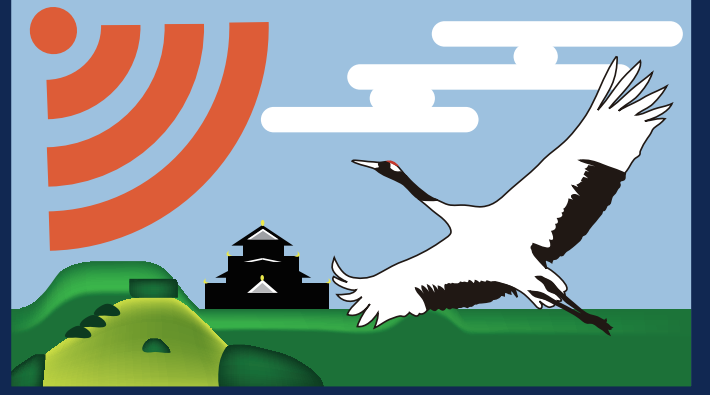

### SSID: Okayama Korakuen Free Wi-Fi

Vous souhaitez utiliser le Wi-Fi gratuitement au château d'Okayama /ous trouvez que les procédures d'inscription et de réinscription pour chaque réseau sans fil sont fastidieuse l'application "Japan Connected-free Wi-Fi". Après avoir suivi la

Free Wi-Fi

Okayama Jardin

Kôrakuen

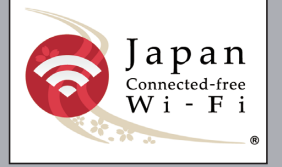

Japan. Free Wi-Fi 奈

Veuillez consulter le site du service

ttp://www.ntt-bp.net/icfw/ia.htm

#### Zone de connexion possible ()

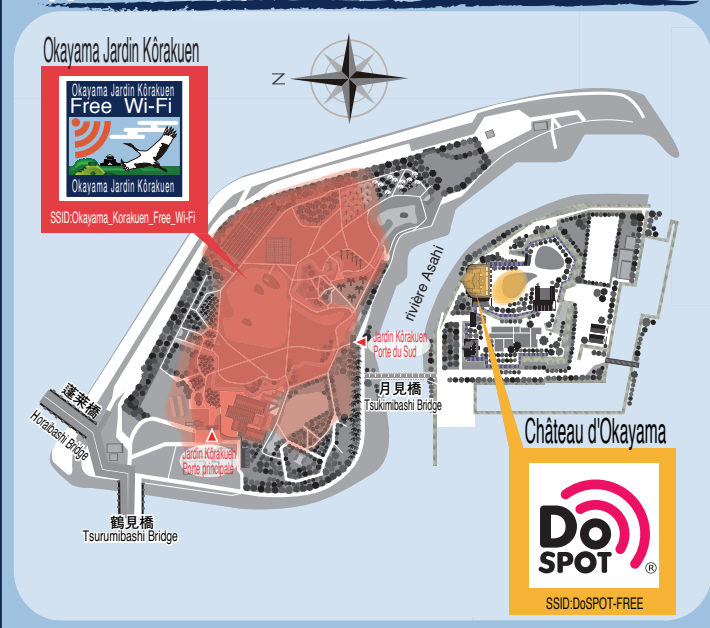

\*Il arrive que la zone de connexion possible varie en fonction du nombre d'utilisateurs et de l'environnement d'utilisation.

#### Remarques (

Ce service a pour but de faciliter la connexion et l'utilisation pour les utilisateurs, et n'implique donc aucun cryptage des données. Par conséquent, il existe un risque que "le contenu des communications soit intercepté, et que des données telles que les identifiants de connexion, mots de passe, et numéros de cartes de crédit soient dérobées" dans l'espace de connexion sans fil (zone allant du point d'accès à la limite de la zone), par des individus ayant de mauvaises intentions. Par ailleurs, par mesure de sécurité, le filtrage limitant l'accès à des données dangereuses ainsi que la limite de la durée de connexion ont été mis en place.

Nous vous remercions de votre compréhension concernant les points mentionnés ci-dessus, et vous prions d'utiliser ce service de façon responsable.

## ÉTAPE Connexion à Internet

(Identique pour Android, iOS)

## Choix du réseau sans fil

(1) Appuyer sur "Réglages".

2 Dans "Wi-Fi", activer la fonction "Wi-Fi".

3 Lorsque la liste des réseaux disponibles s'affiche, choisir le réseau

"Okayama\_Korakuen\_Free\_Wi-Fi".

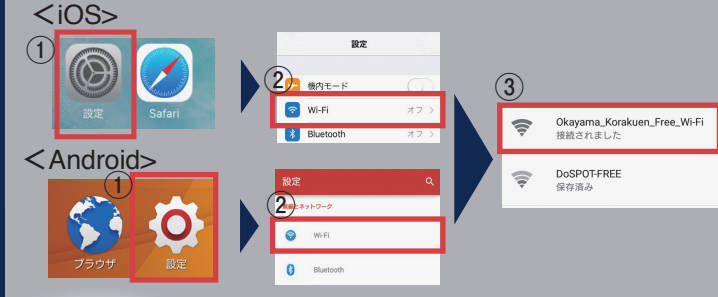

## Lancement du navigateur

1 Ouverture du navigateur.

2 Lorsque le site portail s'affiche, appuyez sur "Accèdez à Internet ici.".

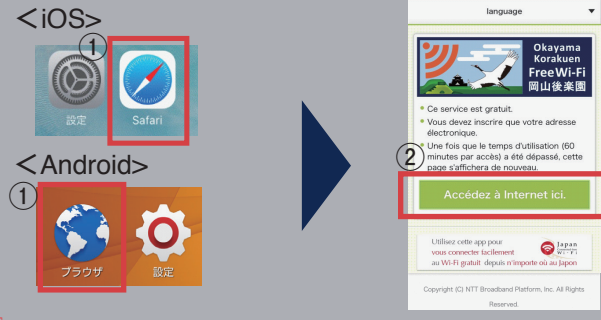

Pour les utilisateurs qui se connectent pour la première fois\*1. 🕨 🕨 🕨 l Passez à l'ÉTAPE 2 Pour les utilisateurs qui sont déjà inscrits\*1

Passez à l'ÉTAPE 4 - Connexion réussie.

\*1 Il est nécessaire de s'inscrire de nouveau un an après votre première connexion. Dans ce cas, veuillez procéder à partir de l'ÉTAPE 2.

# ÉTAPE 2 Conditions d'utilisation

## **2**-1 Appuyer pour s'inscrire en tant qu'utilisateur

\*

\*

\*

\*

Lorsque l'écran permettant de se connecter gratuitement à Internet s'affiche, appuyez sur "Inscription immediate".

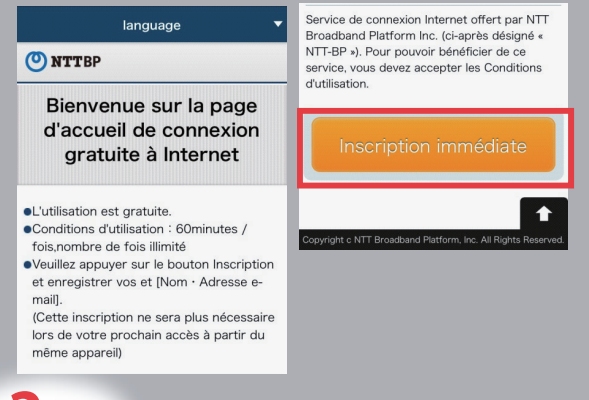

## **2-2** Acceptation des conditions d'utilisation

## Après avoir vérifié que vous acceptez les conditions d'utilisation, veuillez appuyer sur "Accepter".

#### 🕐 NTTBP

#### Accepter les Conditions d'utilisation

Veuillez impérativement lire les Conditions d'utilisation avant toute utilisation.

#### Chapitre 1 : Règles Générales

#### (Application des Conditions)

Article 1 Les présentes Conditions d'utilisation (claprès désignées « Conditions ») ont pour objet de définir les modalités de mise à disposition des services de « connexion Internet gratuite » (ci-après désignés « Services ») offerts par NTT Broabband Platform Inc. (ci-après désigné « NT-BP ») et les Conditions d'utilisation du Service par Utilisateur (-s) ares désignés villaiseur »)

#### (Champ d'application et modifications des Conditions) Article 2

 Les présentes Conditions seront appliquées à NTT-BP et aux Utilisateurs. NTT-BP et les Utilisateurs assument l'obligation de respecter en toute bonne foi les Conditions Informations que l'Utilisateur aura obtenu via les Services. 4. NTT-BP ne garantit en aucune façon le fonctionnement des appareils et logiciels qu'utilise l'Utilisateur. 5. NTT-BP décline toute responsabilité en cas de litige avec un tiers survenant dans le

l'exhaustivité, l'exactitude, la véracité ou

l'adéquation du contenu des Services et des

#### cadre de l'utilisation des Services. Provision supplémentaire : ces Conditions sont effectives à compter du 1 Mars 2016. Copyright (c) NTT Broadband Platform Inc All

Rights Reserved.

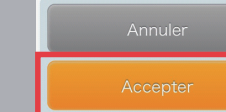

# ÉTAPE 3 tant qu'utilisateur

## **3-1** Inscription en tant qu'utilisateur 💥

Saisissez votre nom et votre adresse email, puis appuyez sur "Confirmer".

| • Nom                                                   |                                                                                                    |  |
|---------------------------------------------------------|----------------------------------------------------------------------------------------------------|--|
| • Adres                                                 | se e-mail                                                                                                    |  |
| À partir de<br>pourrez ut<br>réinscripti<br>Veuillez vo | e la prochaine connexion, vous<br>tiliser les Services sans<br>ion pendant 365 jours.<br>sus réinscrire après 365 jours. |  |
|                                                         | Confirmer                                                                                                    |  |

### 3-2 Validation des données d'inscription

Vérifiez les données que vous avez saisies, et si tout est correct appuyez sur "Inscription".

| O NTTBP                                                                                                    | • Nom                                                         |
|----------------------------------------------------------------------------------------------------|---------------------------------------------------------------|
| Entrée utilisateur Confirmer                                                                                                    | 後楽園 太郎                                                        |
| Les points suivants sont-ils corrects ?<br>Pour accepter, appuyez sur le bouton<br>«Inscription»<br>Pour modifier, appuyez le bouton «Retour»<br>audessus du bouton «Inscription» | • Adresse e-mail<br>korakuen@XXX.com                          |
| veuillez ne pas appuyer sur le bouton<br>«Retour » de votre navigateur car le<br>contenu déjà saisi risque alors d'être<br>effacé.                                                | Retour                                                        |
|                                                                                                    | Inscription                                                   |
|                                                                                                    | Copyright c NTT Broadband Platform, Inc. All Rights Reserved. |
|                                                                                                    |                                                               |

( )

## ÉTAPE 4 Connexion réussie

## 4-1 Niveau de sécurité

Avertissement : Après avoir vérifié le niveau de sécurité, appuyez sur "Accepter".

| O NTTBP                                                                                                    | En outre, dans un souci de protection des<br>mineurs, l'accès à certains sites Internet<br>que notre société considère comme                                                                                                    |  |
|----------------------------------------------------------------------------------------------------|----------------------------------------------------------------------------------------------------|--|
| Avertissements relatifs au niveau de sécurité, etc.                                                                                                    | inappropriés pour les plus jeunes peut êt<br>restreint.<br>Veuillez bien lire et approuver les mentior<br>ci-dessus. En les acceptant, vous vous<br>engagez à utiliser ces Services sous votre<br>seule et entière responsabilité. |  |
| À propos de la sécurité du réseau<br>local sans fil                                                                                                    |                                                                                                    |  |
| Pour faciliter l'utilisation des Services, nous<br>n'employons pas de mesures de sécurité<br>de type WEP, etc. qui nécessitent la<br>configuration préalable des périphériques | •Conditions d'utilisation : 60minutes /<br>fois,nombre de fois illimité                                                                                                    |  |
| se connectant au réseau sans fil. En cas de<br>communications devant être sécurisées,<br>nous vous conseillons d'utiliser un VPN                                               | Annuler                                                                                                    |  |
| (reseau prive virtuei) ou des services<br>payants de réseau public sans fil.                                                                                                   | Accepter                                                                                                    |  |

### **4-2** Connexion réussie

La page d'accueil du jardin Kôrakuen s'affiche automatiquement.